## CORVUM

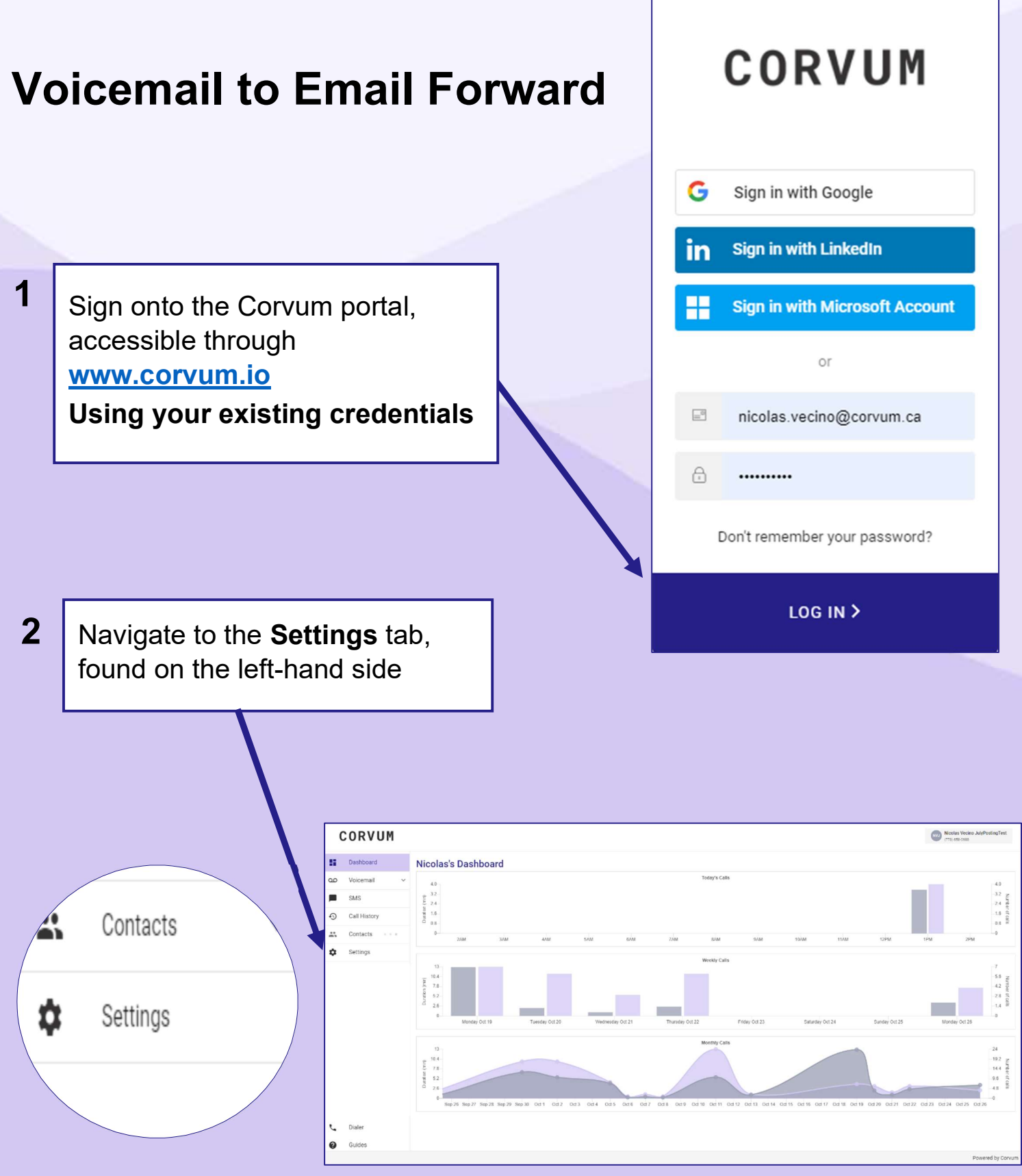

## CORVUM

| 3                                                                                                    | Once in<br>you will                        | 'Settings'<br>find an                                                                                                    |                | CORVUM<br>Dashboard<br>Do Voicemail<br>SMS                             | Servings<br>USER VOICEMAIL INTEGR                           | ATIONS                                                                                                 | Settin                 | gs  |                                    |                          |    |
|----------------------------------------------------------------------------------------------------|--------------------------------------------|----------------------------------------------------------------------------------------------------|----------------|------------------------------------------------------------------------|-------------------------------------------------------------|----------------------------------------------------------------------------------------------------|------------------------|-----|------------------------------------|--------------------------|----|
|                                                                                                    | under the                                  | ne<br>J. Click it.                                                                                                    |                | <ul> <li>Gall History</li> <li>Contacts ∨</li> <li>Settings</li> </ul> | First name Nicolas Last name Vecino                         |                                                                                                    | Gene                   | ral | <u>AIL</u> IN1                     | IEGRATIO                 | NS |
|                                                                                                    |                                            |                                                                                                    | <              |                                                                        | Cancel Update                                               |                                                                                                    |                        |     | Web portal display<br>Call control | Update                   | *  |
| 4                                                                                                    | You will<br>Most us                        | rill see all Voicemail boxes assigned to your user.                                                                         |                |                                                                        |                                                             |                                                                                                    |                        |     |                                    |                          |    |
|                                                                                                    | To set u<br>for the o                      | up a Voicem<br>desired mail                                                                                                 | ail to<br>box. | Email fo                                                               | rward clicł                                                 | k into t                                                                                               | he bo                  | х   |                                    |                          |    |
| [                                                                                                    | CORVUM<br>Dashboard                        | USER VOICEMAIL INTEGRAT                                                                                                    | ONS SUBSCRIP   | TIONS                                                                  |                                                             |                                                                                                    |                        |     | Nicolas<br>(778) est               | s Vecino JulyPostingTest |    |
|                                                                                                    | SMS Call History Contacts Settings         | Nicolas Vecino JulyPosti<br>General settings<br>Change PIN                                                                  | ngTest Mailb   | oox - 1038                                                             | • 1038<br>Voicemail to Email<br>Enter emails you would like |                                                                                                    |                        |     |                                    |                          |    |
| PNI must be 4 to 15 digits 0 / 15 Save Changes Delete PIN Delete voicemail after forwarding to en Save Changes |                                            |                                                                                                    |                | arding to email @                                                      |                                                             |                                                                                                    |                        |     |                                    |                          |    |
|                                                                                                    | <ul> <li>Dialer</li> <li>Guides</li> </ul> | Nicolas Vecino Mailbox -<br>General settings<br>Change PIN<br>1010<br>PIN must be 4 to 15 digits<br>Save Changes Delete PIM | 1026           |                                                                        | Voicema<br>Enter email<br>(ricdas                           | ail to Email setting<br>Is you would like to forwar<br>a.weino@corvum.ca ③<br>e voicemail after forwar | JS<br>rd voicemails to |     |                                    | ×                        |    |
| L                                                                                                    |                                            |                                                                                                    |                |                                                                        |                                                             |                                                                                                    |                        |     |                                    | Powered by Corvum        |    |

## CORVUM

| 6 | Type in the desired email you | Voicemail to Email settings                          |
|---|-------------------------------|------------------------------------------------------|
|   | would like to                 | Enter emails you would like to forward voicemails to |
|   | forward                       | nicolas.vecino@corvum.ca X                           |
|   | voicemails to.                | Delete voicemail after forwarding to email Ø         |
|   | Click ENTER                   | Save Changes                                         |
|   | You mav include               |                                                      |
|   | multiple emails.              |                                                      |
|   |                               |                                                      |

Make sure to **Save Changes** before navigating away

7

Save Changes

Settings have been saved

Your account is will now forward voicemails to the specified email! You can now add/remove email addresses from within Settings